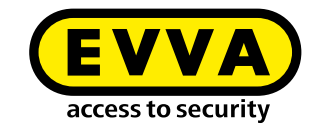

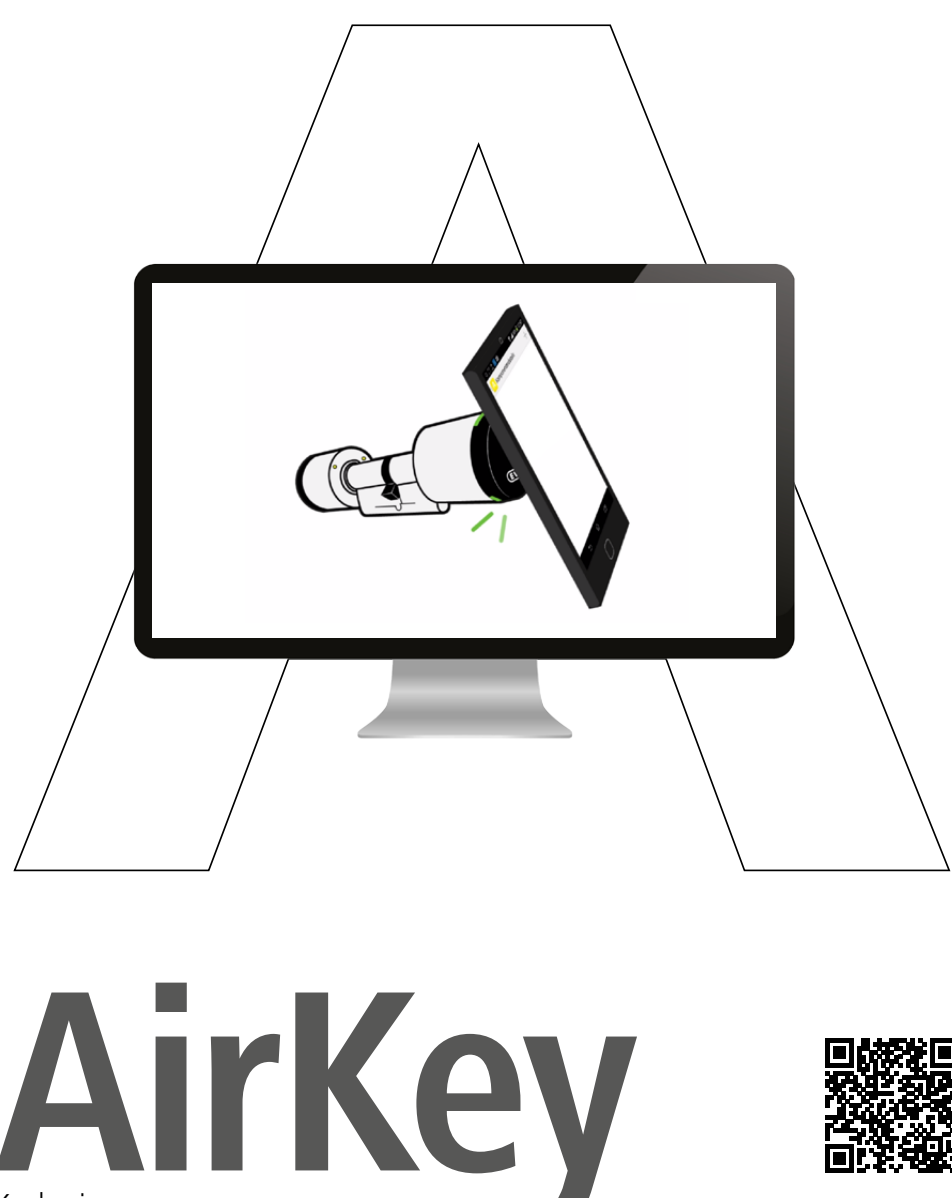

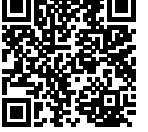

Krok pierwszy

### Rejestracja w systemie AirKey

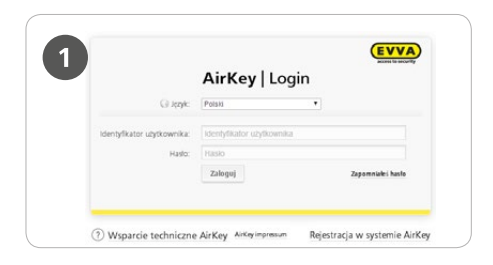

Na stronie<u>airkey.evva.com</u> kliknąć przycisk *Rejestracja w systemie AirKey* 

|   | Rejestracja w systemie AirKey                                                                                                    |
|---|----------------------------------------------------------------------------------------------------|
| 2 | Wypełni pozynajmnej pola oznaczone gwiazliki, i zarejestru, sist w systemie Arkky. Następnie otogwnasz emal potwier<br>sieferfyl Rator użykzwenka i haró i poliąz się po na piewedy z zarajdzaniem osline systemu Arkky EWA.<br>Zespół osline Arkky-lyczy powodzena w przeyłanu kluczy na całym świesie. |
|   | Klert firmy      Klert prywatny                                                                                                    |
|   | AirKey Konto                                                                                                    |
|   |                                                                                                    |
|   | Tytul Pan •                                                                                                    |
|   | tyru Pan •<br>• ang brog                                                                                                    |
|   | Tytul Pan • "Ime bris. "Netwick Statuststo                                                                                                    |
|   | Type         Pan           *leng         Imp_           *keneka         Kazimiza.           *keneka         Email.                                                                                                    |
|   | Year         •           *error         Fear           *formal         Fear           *formal         Constant           Using         Fear                                                                                                    |
|   | Yead     *       *ang     reg       *ang     reg       *facesta     fractional       *facest     fractional       Kod procession     Magneterial       Kod procession     Magneterial                                                                                                    |

#### Wykonać rejestrację.

| Rejestracja w systemie Airkey firmy EVVA                                                                                                    |
|----------------------------------------------------------------------------------------------------|
| Jan Kowalski — serdecznie witamy w systemie AirKeyl                                                                                                    |
| Cieszymy się, że od teraz możesz przekazywać klucze przez Internet – z dowolnego miejsca r                                                                       |
| Aby zakończyć proces rejestracji konta w systemie AirKey, należy ustanowić hasło, klikając por<br>activationCode=S8TAPMPFJSGV6VDG4D9JS685OYL4FOH38language=pI-PL |
| Jeśli rejestracja zostanie ukończona w ciągu 48 godzin, będą obowiązywać ponizsze dane klie                                                                      |
| Twój numer klienta:                                                                                                    |

Otrzymasz e-mail potwierdzający, za pomocą którego ukończysz rejestrację. Będzie on zawierał m.in. następujące informacje: numer klienta, identyfikator, link do zdefiniowania hasła.

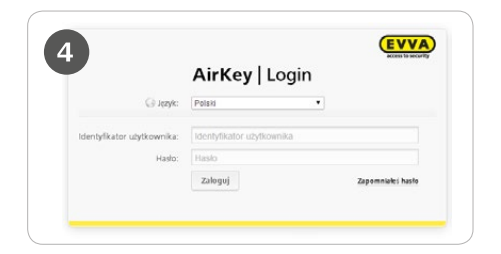

Teraz można zalogować się na stronie <u>airkey.evva.com</u>, podając identyfikator użytkownika i ustawione hasło.

Szczegółowy opis procedury rejestracji znajduje się w podręczniku systemu AirKey na **4.3 Zarejestrowanie w module zarządzania online systemu AirKey** 

## Doładowanie kredytu

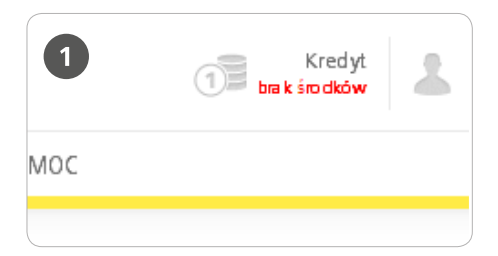

Potrzebna będzie do tego karta KeyCredit. Na jej tylnej stronie, w zakrytym polu (do zdrapania) znajduje się kod kredytu. Kliknąć opcję **Kredyt** w nagłówku okna.

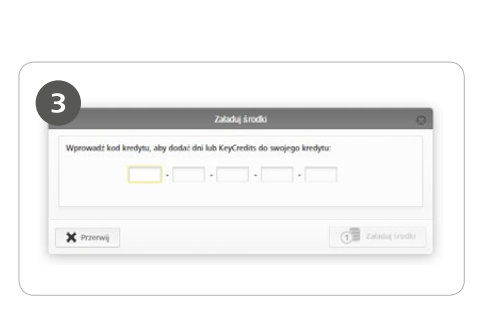

Wprowadzić kod widoczny na karcie jednostek KeyCredit (uwzględnienie małych/ dużych liter nie jest konieczne). Kliknąć opcję **Załaduj kredyt** – jeśli kod jest prawidłowy, pojawi się potwierdzenie.

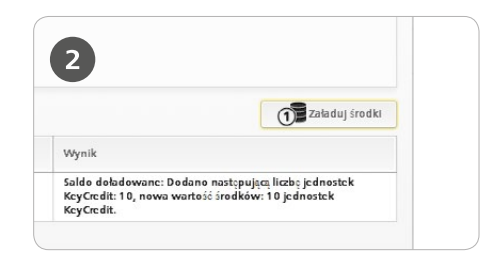

Kliknąć opcję **Załaduj środki.** 

### Utworzenie i rejestracja smartfonu

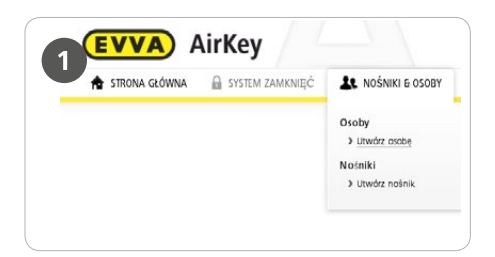

W module zarządzania online wybrać w menu głównym **Nośniki & osoby > Utwórz osobę** 

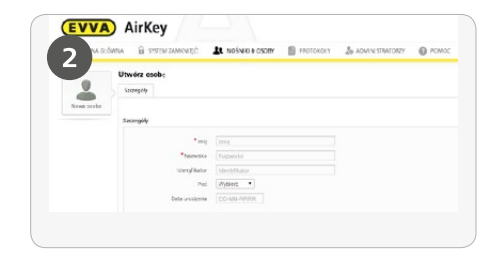

Wypełnić pola formularza. Pola oznaczone znakiem \* są obowiązkowe. Kliknąć opcję **Zapisz.** 

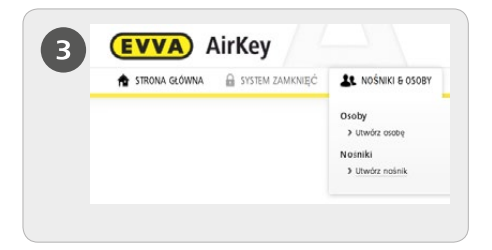

W module zarządzania online wybrać w menu głównym **Nośniki & osoby > Utwórz nośnik** 

|                 | Utwórz | nawy naŝr | ılk |             | 0 |
|-----------------|--------|-----------|-----|-------------|---|
| Typ noinika Sm  | artfon |           |     |             |   |
| Oznaczenie      |        |           |     |             |   |
| Oznaczenie      |        |           |     |             |   |
| *Numer telefonu |        |           |     |             |   |
| +43 664 123     |        |           |     |             |   |
|                 |        |           |     |             |   |
| de Waterz       |        | 2/2       | 8   | Ubyotz naim | A |

> Wybrać smartfon jako nowy nośnik i kliknąć przycisk **Dalej** 

> Następnie wprowadzić nazwę i numer telefonu dla smartfonu

> Kliknąć opcję Utwórz nośnik

0

Szczegółowy opis procedury utworzenia smartfonu w systemie znajduje się w podręczniku systemu AirKey na **4.8 Utworzenie smartfonun** 

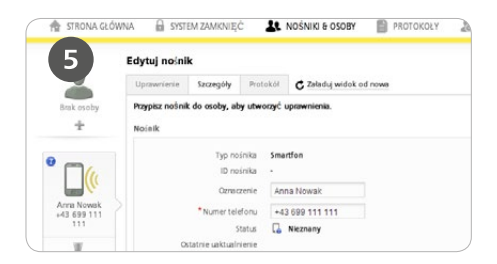

> Teraz użytkownik zostanie przełączony do pola "Szczegóły" danego smartfonu

> Kliknąć symbol + przy wskazaniu **Brak** osoby

Wybrać żądaną osobę i kliknąć przycisk Dalej. Kliknąć przycisk *Przypisz osobę*, aby zakończyć procedurę

| 6                         | Uprowriterie                                                            | Sacregoly       | PretokM             | C Zaladų wdak od nova                                                               |  |  |
|---------------------------|-------------------------------------------------------------------------|-----------------|---------------------|-------------------------------------------------------------------------------------|--|--|
| Arran Writelik            | Przypisz norinał<br>worinik                                             | do osoby, al    | ny utwoczyć         | apraemieria.                                                                        |  |  |
| • 🗆                       | Typ vsirika 5ma<br>10 vsirika -<br>Ozrecenie Ars<br>*Nurrer teleforu +4 |                 | inka tena<br>Inka - | otten                                                                               |  |  |
| 6                         |                                                                         |                 | zenie An            | na Nowait                                                                           |  |  |
| Arra Novek<br>+43 659 111 |                                                                         |                 | elocui +4           | 0 099 111 111                                                                       |  |  |
| 111                       |                                                                         | 1               | tetus 🔒             | Niconary                                                                            |  |  |
| ¥                         | 0                                                                       | latnie uzktuale | senie               |                                                                                     |  |  |
|                           | Rejestrucja                                                             |                 |                     |                                                                                     |  |  |
|                           |                                                                         | P               | ostęp neje          | stredja me zmitala jeszcze recpoczyta. W tym ozła utwórz kod mjestracji dla no inik |  |  |
|                           | errer desire                                                            | mie indurere    | tradi IPA           | in the internal                                                                     |  |  |

> Wybrać w menu opcje Edytuj nośnik > Szczegóły

> Kliknąć opcję **Utwórz kod rejestracji** 

> W polu "Rejestracja" będzie wyświetlony ważny kod rejestracji z okresem ważności

| Apps | 4                                                      |
|------|--------------------------------------------------------|
| A    | AirKey App<br>EVVA Sicherheitstechnologie GmbH<br>★★★★ |

Zainstalować aplikację AirKey na swoim smartfonie (do pobrania z witryny Google Play Store)

| 8 | Zarejestruj s<br>zamknięć |             |  |
|---|---------------------------|-------------|--|
|   | Wprowadź kod rejestracji: |             |  |
|   | Zamknij                   | Zarejestruj |  |

Aby możliwe było zarejestrowanie smartfonu, najpierw należy potwierdzić wyłączenie odpowiedzialności w aplikacji AirKey. Następnie utworzony kod rejestracji zostaje wprowadzony.

|   | Oaktywnij szy                                                                                                    |                                                                                                    |  |
|---|----------------------------------------------------------------------------------------------------|----------------------------------------------------------------------------------------------------|--|
| 9 | Przed zarejestra<br>aplikacji do syst<br>zamknięć ustaw<br>Kod PIN chroni syst<br>nieupoważnionym d<br>można późnej deakt<br>ustawieniach bezpie<br>(niezalecane).<br>Wprowa | waniem<br>temu<br>v kod PIN.<br>em AirKey przed<br>ostępem. PIN<br>ywować w<br>kozeństwa<br>dź PIN: |  |
|   | Przejdź dalej                                                                                                    | Potwierdź                                                                                           |  |

Weryfikacja kodu PIN jest opcją zabezpieczającą i można ją pominąć, jeśli użytkownik nie chce wprowadzać kodu po każdym zablokowaniu.

# Dodawanie komponentu zamykającego za pomocą smartfonu

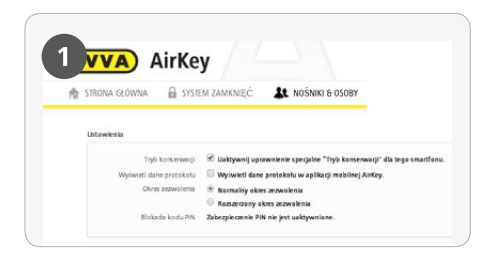

> Udostępnienie uprawnienia do konserwacji wykonuje się w module zarządzania online w menu Nośniki & osoby > Edycja nośnika

- > Kliknąć listę przeglądu danego smartfonu.
- Wybrać w menu opcje Edycja nośnika
   Szczegóły > Ustawienia > Tryb konserwacji

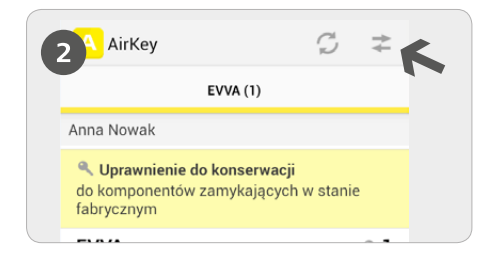

Uruchomić aplikację AirKey i wybrać symbol *Połącz z komponentem* 

**UWAGA:** Smartfon musi mieć uprawnienie do konserwacji!

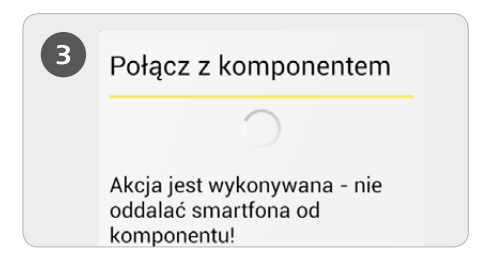

Przytrzymać smartfon przy komponencie zamykającym w stanie fabrycznym. Zostanie nawiązane połączenie z komponentem zamykającym. W żadnym razie nie wolno odsuwać smartfonu od komponentu zamykającego podczas nawiązywania połączenia.

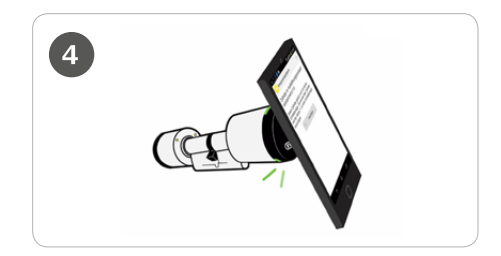

**PORADA:** smartfon należy przyłożyć do komponentu w tym miejscu, gdzie znajduje się chip NFC w danym smartfoniet.

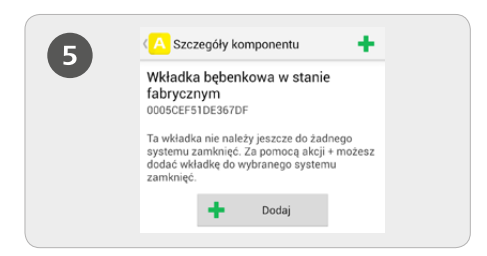

Zostaną wyświetlone informacje na temat komponentu zamykającego. Nacisnąć przycisk **Dodaj.** 

| 6 | Dodaj Kompo                                      | nent            |
|---|--------------------------------------------------|-----------------|
|   | ID komponentu:<br>0005B192313E                   | 2F10            |
|   | Oznaczenie                                       |                 |
|   | Informacja do                                    | latkowa         |
|   | Dodaj do następ<br>systemu zamkn<br>Jan Kowalski | ującego<br>ięć: |
|   | Przerwij                                         | Dodaj           |

> Wprowadzić dla komponentu zamykającego jednoznaczną nazwę i wybrać opcję **Dodaj** 

> Jeśli do dyspozycji jest kilka systemów zamknięć, wybrać odpowiedni system

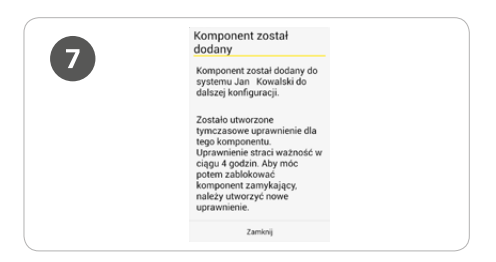

Ponownie przytrzymać smartfon przy komponencie zamykającym, aby zakończyć operację. Aktywacja uprawnienia specjalnego "Tryb konserwacji" dla tego smartfonu: Tryb konserwacji można aktywować tylko w przypadku tego smartfonu, który został już przypisany osobie. W ten sposób smartfon uzyskuje uprawnienia do blokowania komponentów zamykających w stanie fabrycznym, a także do usuwania/dodawania komponentów zamykających i nośników do systemu AirKey. Ponadto może dokonywać aktualizacji firmware komponentów zamykających i programu Keyring nośników.

Szczegółowy opis procedury dodawania komponentu zamykającego za pomocą smartfonu znajduje się w podręczniku systemu AirKey na **4.11 Dodawanie komponentu zamykającego** 

# Dodawanie kart, breloków do kluczy i kluczy Combi do systemu zamknięć

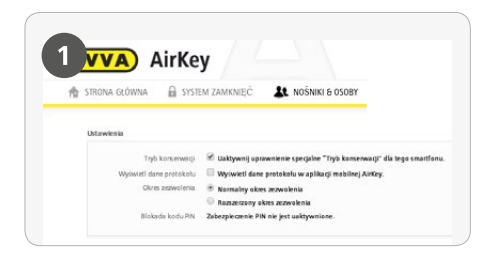

 > Udostępnienie uprawnienia do konserwacji wykonuje się w module zarządzania online w menu *Nośniki &* osoby > Edycja nośnika
 > Kliknąć listę przeglądu danego smartfonu. Wybrać w menu opcje Edycja nośnika
 > Szczegóły > Ustawienia > Tryb

konserwacji

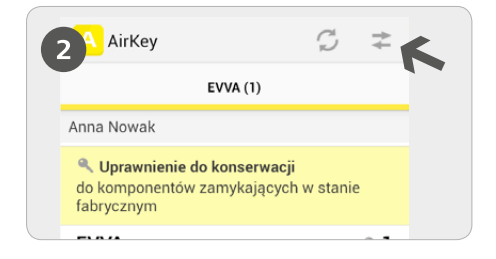

Uruchom aplikację AirKey i wybierz symbol *Połącz z komponentem* 

**UWAGA:** Smartfon musi mieć uprawnienie do konserwacji!

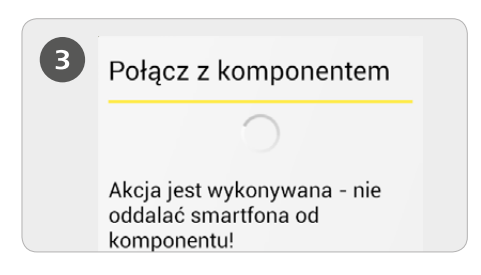

Przytrzymać smartfon przy nośniku identyfikacji w stanie fabrycznym. Zostanie nawiązane połączenie z komponentem zamykającym. W żadnym razie nie wolno odsuwać smartfonu od nośnika identyfikacji podczas nawiązywania połączenia.

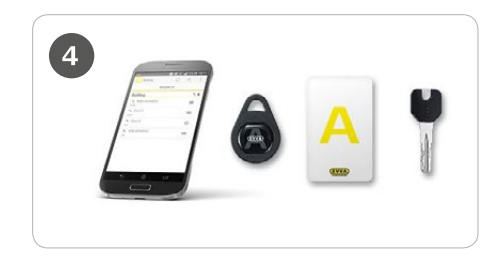

**PORADA:** smartfon należy przyłożyć do nośnika identyfikacji w tym miejscu, gdzie znajduje się chip NFC w danym smartfonie.

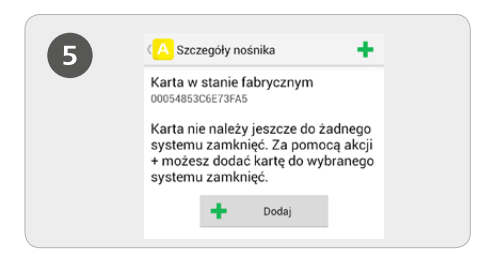

#### Nacisnąć przycisk **Dodaj**

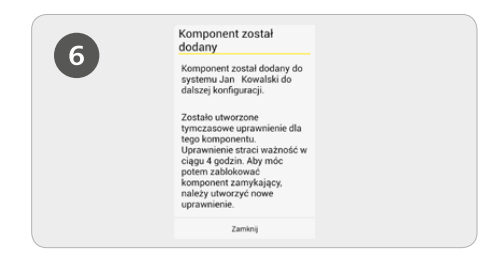

- > Wprowadzić oznaczenie nośnika
- > Nacisnąć przycisk **Dodaj**
- Ponownie przytrzymać smartfon przy nośniku, aby zakończyć operację

Aktywacja uprawnienia specjalnego "Tryb konserwacji" dla tego smartfonu: Tryb konserwacji można aktywować tylko w przypadku tego smartfonu, który został już przypisany osobie. W ten sposób smartfon uzyskuje uprawnienia do blokowania komponentów zamykających w stanie fabrycznym, a także do usuwania/dodawania komponentów zamykających i nośników do systemu AirKey. Ponadto może dokonywać aktualizacji firmware komponentów zamykających i programu Keyring nośników.

Szczegółowy opis procedury dodawania kart, breloków do kluczy i kluczy Combi do systemu zamknięć znajduje się w podręczniku systemu AirKey na **4.12 Dodawanie** kart, breloków do kluczy i kluczy Combi do systemu zamknięć

#### AirKey

http://www.evva.pl/airkey

#### Moduł zarządzania online systemu

http://airkey.evva.com

#### Software-Tutorial

http://video.evva.com/tutorials/airkey/software/pl

#### Instrukcje montażu i specyfikacje

http://www.evva.pl/produkty/elektroniczne-systemy-zamknieckontrola-dostepu/airkey/ instrukcje-montazu-i-specyfikacje/pl/

| <br> |
|------|
|      |
|      |
|      |
|      |
|      |
|      |
|      |
|      |
|      |
|      |
|      |
|      |
|      |
|      |
|      |
| <br> |
|      |
|      |
|      |
|      |
| <br> |
|      |
|      |
|      |
|      |
| <br> |
|      |
|      |
|      |
|      |
| <br> |
|      |
|      |
|      |
|      |
|      |
|      |
|      |
|      |
|      |
|      |
| <br> |
|      |
|      |
|      |
|      |
| <br> |
|      |
|      |
|      |
|      |
| <br> |
|      |
|      |
|      |
|      |
|      |
|      |
|      |
|      |
|      |
|      |
|      |
|      |
|      |
|      |
|      |
| <br> |
|      |
|      |
|      |
|      |
| <br> |
|      |
|      |
|      |
|      |
| <br> |
|      |
|      |
|      |
|      |
| <br> |
|      |
|      |
|      |
|      |
| <br> |
|      |
|      |
|      |
|      |
|      |
|      |
|      |
|      |
|      |
|      |
| <br> |
|      |
|      |
|      |
|      |
|      |
| <br> |
|      |

| <br> |
|------|
|      |
| <br> |
|      |
|      |
| <br> |
|      |
| <br> |
|      |
| <br> |
|      |
| <br> |
|      |
|      |
| <br> |
|      |
| <br> |
|      |
| <br> |
|      |
| <br> |
|      |
| <br> |
|      |
|      |
| <br> |
|      |
| <br> |
|      |
| <br> |
|      |
| <br> |
|      |
| <br> |
|      |
|      |
| <br> |
|      |
| <br> |
|      |
| <br> |
|      |
|      |
|      |
|      |
| <br> |
|      |
| <br> |
|      |
| <br> |
|      |
| <br> |

www.evva.com